# 《市场调查与分析》课内实验指导书

# 一、 实验目的

数据分析是市场调查与分析课程的一个环节,在调研方法、数据调查的基础 上对回收数据进行分析,主要采用 SPSS 软件。通过 8 个学时 SPSS 软件的学习 让学生可以对数据分析有基本的了解并可以应用,主要包括基本数据录入、因子 分析、回归分析、聚类分析等方法的学习。

# 二、 实验环境

**SPSS18.0** 

# 三、 实验要求

实验共分为四个模块,包括:因子分析、相关分析、聚类分析、回归分析四 个模块,通过各模块的学习,让学生掌握市场分析的基本方法,并将课堂上设计 的问卷进行录入和基本分析。

# 四、 实验内容和步骤

# 模块1:数据录入与输出

(1) 数据录入

- ◆ 在 SPSS 的数据编辑器中,我们也可以对数据进行手动录入和修改。包括数据的取值、类型、格式等等。这其中,对数据数值的修改要在数据视图窗口中,而对变量的属性进行修改要在变量视图窗口中进行
- ◆ 数据视图:

|   | x1      | x2     |  |
|---|---------|--------|--|
| 1 | 847.00  | 348.70 |  |
| 2 | 933.00  | 404.50 |  |
| 3 | 1065.20 | 509.20 |  |
| 4 | 1128.50 | 551.10 |  |

#### ◆ 变量视图:

|   | 名称 | 类型    | 宽度 | 小数 |  |
|---|----|-------|----|----|--|
| 1 | x1 | 数值(N) | 11 | 2  |  |
| 2 | x2 | 数值(N) | 11 | 2  |  |

- ◆ 软件演示
- (2) 数据输出
- ◆ 在输出窗口中,我们可以看到两部分,首先是左侧的树形图:

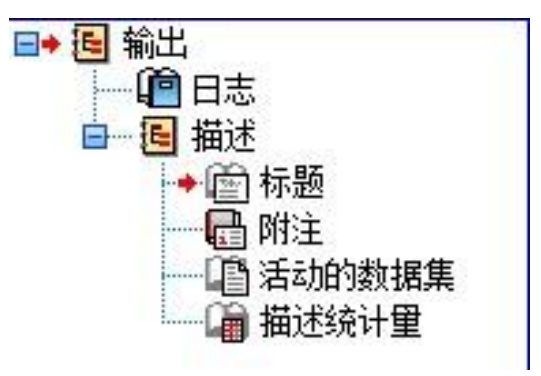

- ◆ 在树形图中,我们可以看到 SPSS 为我们输出五个部分:日志、标题、附注、 活动的数据集、描述统计量(不同的分析过程这部分会有不同);点击相关 部分,我们便会在右侧的具体结果窗口看到相应的输出部分。
- ◆ 右侧的统计分析结果输出部分:

```
DESCRIPTIVES VARIABLES=X1
/STATISTICS=MEAN STDDEV MIN MAX.
```

描述

[数据集1]

| 描述统计量        |     |       |       |         |         |
|--------------|-----|-------|-------|---------|---------|
|              | N   | 极小值   | 极大值   | 均值      | 标准差     |
| X1           | 188 | 67.73 | 86.62 | 78.2033 | 5.41838 |
| 有效的 N (列表状态) | 188 |       |       |         |         |

◆ 结果输出部分中我么可以依次看到:日志(日志部分为 SPSS 对应的程序)、 标题、附注(并非所有的分析过程都会有附注显示)、活动的数据集、描述 统计量

# 模块 2: 因子分析

- ◆ 两组数据间的相关性也是我们非常关注的问题之一,如何确定两组数据间是 否有关系,如果有关系,其相关的程度如何度量,等等,都是我们非常关心 的问题。如果能够准确的发现样本见的相关程度,那么将极大的方便我们接 下来的数据分析过程。
- ♦ SPSS 中为我们提供了多种样本间相关系数及其相应的检验:

- ◆ 两样本间的相关分析: Pearson、Kendall-tau、Spearman 等计算两组数据间的 简单相关系数及其相关分析。
- ◆ 偏相关分析:给出两组数据在第三个变量取值被控制的情况下的相关系数, 这样可以避免因为三组数据间的相关性的专递,致使不相关的数据却被认为 是相关的。
- ◆ 软件演示
- 练习1: 偏相关分析偏相关商客旅.sav (1.172 Kb)

某研究者收集了南方 26 个旅游风景区某年的商店投资数据、游客增长率和 风景区的经济增长率。该研究者想从变量之间的相关关系,寻求与风景区经济增 长密切相关的因素。

请用简单相关和偏相关分析三者之间的关系。

# 练习 2: 相关分析 证券投资额 与依据.sav (14.895 Kb)

某城市某地区散户股民的场外收入与场内投资的相关问题。

模块三:因子分析

- ◆ 因子分析主要是利用降维的方法,将一些具有错综复杂的信息的变量归结为 少数几个简单的因子,这样便可以简化我们所分析的问题,是我们能够将问 题看得更加简明清晰。而相对于主成分分析,因子分析则更侧重于描述原始 变量之间的相关关系。这种因子分析也被称为 R 型因子分析。
- ◆ 在 SPSS 中,我们可以通过点击"分析"按钮,在下拉菜单中找到"降维"选项, 并从中选择"因子分析",这样我们便可以进入 SPSS 中的因子分析模块了。
- ◆ 在如下窗口中,我们可以选择需要进行的因子分析的变量,也可以对需要进行因子分析的变量进行其他变量的控制,即在另一变量为特定取值时进行因子分析:

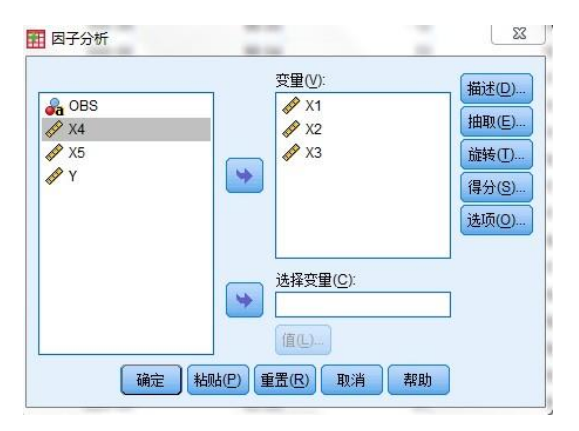

◆ 点击右侧的"描述",可以输出一些对原始变量的描述性信息,例如变量的描述、相关系数矩阵等等。

| 统计量                     |                 |
|-------------------------|-----------------|
| 📃 单变量描述                 | <u>*性(U)</u>    |
| ✔ 原始分析纠                 | 吉果(!)           |
| 相关矩阵                    |                 |
| <b>▼</b> 系数( <u>C</u> ) | 📄 逆模型(N)        |
| 📄 显著性水平                 | Ք(S) 📄 再生(R)    |
| 📃 行列式(D)                | 📃 反映象(A)        |
| <mark>── K</mark> MO和B  | artlett的球形度检验(I |

◆ 点击右侧的"抽取"按钮,我们可以对因子载荷的计算方法以及一些因子信息 进行选择。

| 分析<br>◎ 相关性矩阵(凡)<br>◎ 协方差矩阵(V)                                | <ul> <li>「輸出</li> <li>▼ 未旋转的因子解(E)</li> <li>□ 碎石图(S)</li> </ul> |
|---------------------------------------------------------------|-----------------------------------------------------------------|
| 曲取<br>● 基于特征值(E)<br>特征值大于(A): 1<br>● 因子的固定数量(N)<br>要提取的因子(T): |                                                                 |
|                                                               | 1                                                               |

◆ 点击右侧的"旋转"按钮,可以选择一些因子旋转的方法及输出

| ◎ 无                     | ◎ 最大四次方值法(@)             |  |  |
|-------------------------|--------------------------|--|--|
| ◎ 最大方差法(型)              | ◎ 最大平衡值法(三)              |  |  |
| ◎ 直接 <u>O</u> blimin 方法 | (O) () <u>Promax(</u> P) |  |  |
| Delta(D): 0             | Kappa(K) 4               |  |  |
| 俞出<br>🔽 旋转解(B) 🔲 载荷     | 图(L)                     |  |  |
|                         |                          |  |  |

# 练习 3: 因子分析

| 顾客 | 牛肉 | 鱼肉 | 羊肉 | 猪肉 | 鸡肉 |
|----|----|----|----|----|----|
| 1  | 3  | 2  | 8  | 9  | 4  |
| 2  | 10 | 1  | 5  | 6  | 3  |
| 3  | 7  | 8  | 3  | 4  | 7  |
| 4  | 4  | 2  | 4  | 5  | 5  |
| 5  | 7  | 2  | 3  | 5  | 3  |
| 6  | 6  | 5  | 6  | 5  | 7  |
| 7  | 7  | 4  | 1  | 4  | 4  |
| 8  | 6  | 3  | 2  | 8  | 4  |
| 9  | 9  | 4  | 2  | 4  | 5  |
| 10 | 8  | 1  | 3  | 6  | 5  |
| 11 | 8  | 3  | 4  | 7  | 6  |
| 12 | 7  | 3  | 1  | 5  | 8  |

某公司请 12 名顾客对 5 类肉食偏好进行打分,如下表所示:

请对顾客偏好的肉类进行因子分析。

- 模块四: 回归分析
- ◇ SPSS 具有非常强大的回归分析功能且简单易用,包括各种回归分析方法、 回归分析中所需要的各种统计量等等,SPSS 均可以向大家一一展示。
- ◆ 在 SPSS 的数据编辑界面中选择"分析",在下拉菜单中找到回归,这样我们 便可以看到各种回归方法供我们从中选择:
- ◆ 线性、曲线估计、部分最小平方、二元 logistic、多项 logistic、有序、probit、 非线性、权重估计、两阶最小二乘法等方法,这里仅以其中线性方法为例进 行简要介绍。
- ◆ 软件演示
- 练习 4: 回归分析 CH10 回归人均食品支出.sav (1.355 Kb)

试分析人均收入与食品单价对人均食品支出的影响,并写出回归方程式。

#### 模块五:聚类分析

- ◆ 数据间是否具有相同的属性同样是我们关心的,因为,如果我们能够将具有 相同属性的变量找到,是同组变量间的同质性更强,而不同组变量间的对象 性更强,那么将为我们接下来的数据分析工作更加简单方便。
- ◇ SPSS 为我们提供了多种聚类的方法,我们可以通过点击"分析",在下拉菜单 中选择"分类",之后便可以看到各种可以供我们选择的聚类方法:两步聚类、

K-均值聚类、系统聚类、树、判别、最近邻元素;这里仅以系统聚类法为例 进行简要介绍。

◆ 软件演示

# 练习 5: 聚类分析 CH12 判别应聘者.sav (0.574 Kb)

若干专家依据测量的数据,对一组运动员的形体、生理、心理评分。请依据 这些分值对运动员分类。